② 表示されたメニューの中から、経由地の 地図を探す方法を選択してタッチする。
(「ビアロ-7)

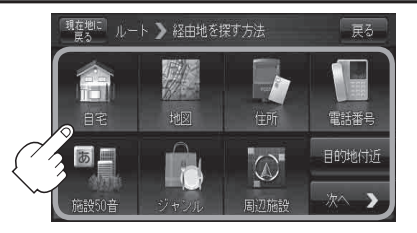

③経由地を登録します。

設定メニューと共に表示された経由地で良い場合
経由地にする。

■ 表示された経由地で良い場合 ★(設定)をタッチし、設定メニューを表示させ 経由地にする をタッチする。

設定メニューが表示されている場合に、経由地の位置調整をする場合
×閉または地図画面をタッチして設定メニューを閉じる。カーソル(--)を
経由地に合わせたら (、)(設定)をタッチし設定メニューを表示させ、
経由地にする をタッチする。

ここをタッチするとスクロールの微調 整をすることができます。 「ター「スクロールの微調整をする」」 B-11

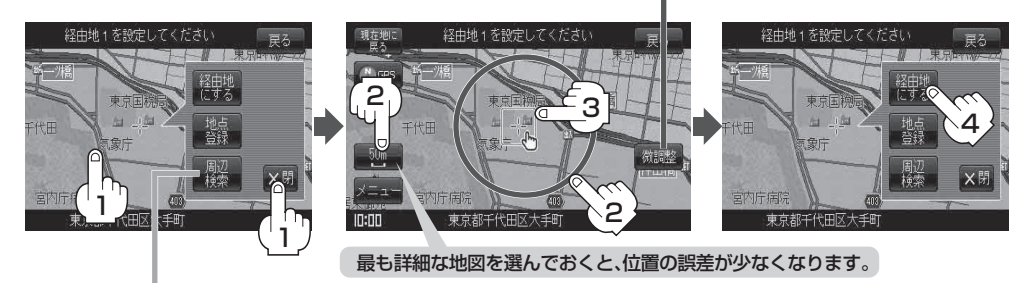

設定メニューの「周辺検索」を タッチして経由地を探すこともできます。 (「FC-16 手順「4」から参考にしてください。)

:経由地が追加され、ルート編集 画面に戻ります。

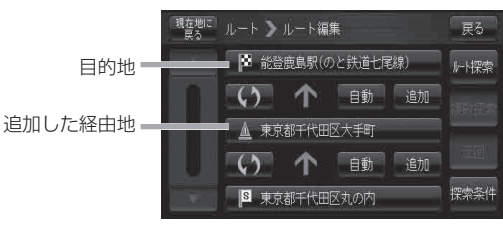

お知らせ●となりあう経由地間の距離が短すぎると、経路探索機能が正常に働かない場合があります。
●経由地は5カ所まで登録できます。

レート